| PowerSchool SIS                                  | Weicht Help Sign Out |
|--------------------------------------------------|----------------------|
| Freshman Freshman2 Junior Senior Soph Test Test2 | 🕐 i 🖕                |
| Navigation Grades and Attendance: Test, Freshman | <u> </u>             |
| Grades and Student Number 9                      |                      |
|                                                  |                      |

Once the parent is logged in, look for the icon in the upper right – the additional applications menu.

Click on this icon to bring up additional PowerSchool Add-in's

| Applications              | Description            |  |
|---------------------------|------------------------|--|
| Annual Enrollment<br>Form | Annual Enrollment Form |  |
| School Payment<br>Portal  | School Payment Portal  |  |

Click the link to be taken to SchoolPaymentPortal

On SchoolPaymentPortal, enter a new password – this can be the same as your PowerSchool Password. This would enable the user to log into <u>www.schoolpaymentportal.com</u> directly. Once the link is established, the user will not need to enter any further information when going from PowerSchool to SchoolPaymentPortal.

| continue to be available to your account.   | er since mis is me miscume you ve accessed the site, you will need to setup a passwor | a to use with your account in case you would ever choose to login to this site directly instead of a | accessing it from your PowerSchool Parent Access portal. Both option |
|---------------------------------------------|---------------------------------------------------------------------------------------|----------------------------------------------------------------------------------------------------|----------------------------------------------------------------------|
| r password must be at least 6 characters in | a length and it is case sensitive.                                                    |                                                                                                    |                                                                      |
| il Address:                                 |                                                                                       |                                                                                                    |                                                                      |
| Password:                                   |                                                                                       |                                                                                                    |                                                                      |
| firm New Password:                          |                                                                                       |                                                                                                    |                                                                      |
|                                             |                                                                                       |                                                                                                    |                                                                      |
|                                             |                                                                                       |                                                                                                    | Update                                                               |
|                                             |                                                                                       |                                                                                                    |                                                                      |
|                                             |                                                                                       |                                                                                                    |                                                                      |

On SchoolPaymentPortal, all the students associated with the Parent account should be accessible.